Gyakorlat:Példák a GRASS plugin használatáraVerzió:QGIS 2.0Szint:Haladó

## Fájlok: http://ubuntuone.com/6ItwIE6iII9rZbK9yAJop3

A gyakorlatban először létrehozunk egy térképhalmazt, majd ide importáljuk a QGIS-ben megnyitott 2 fájlt. A vektor fájlhoz (vonal) készítünk egy 900m-es buffert (övezet), ezt raszterizáljuk és a raster.calc segítségével meghatározzuk az övezet felszínborítási kategóriáit, ill. tájhasználati statisztikát is számolunk. Tulajdonképpen megnézzük, a Bodrog folyó egy bizonyos szakaszán a Corine kategóriák szerinti területhasználatot, de csak a folyótól 900m-re eső területeken. Szükségünk lesz a GRASS eszköztárra, amit a modulkezelőben egy kattintással aktiválunk. Első lépésben létrehoztunk egy "gyakorlas" nevű munkaterületet és egy "teszt" nevű térképhalmazt, az eredeti GRASS könyvtárban az "új térképhalmaz" ikonra kattintva.

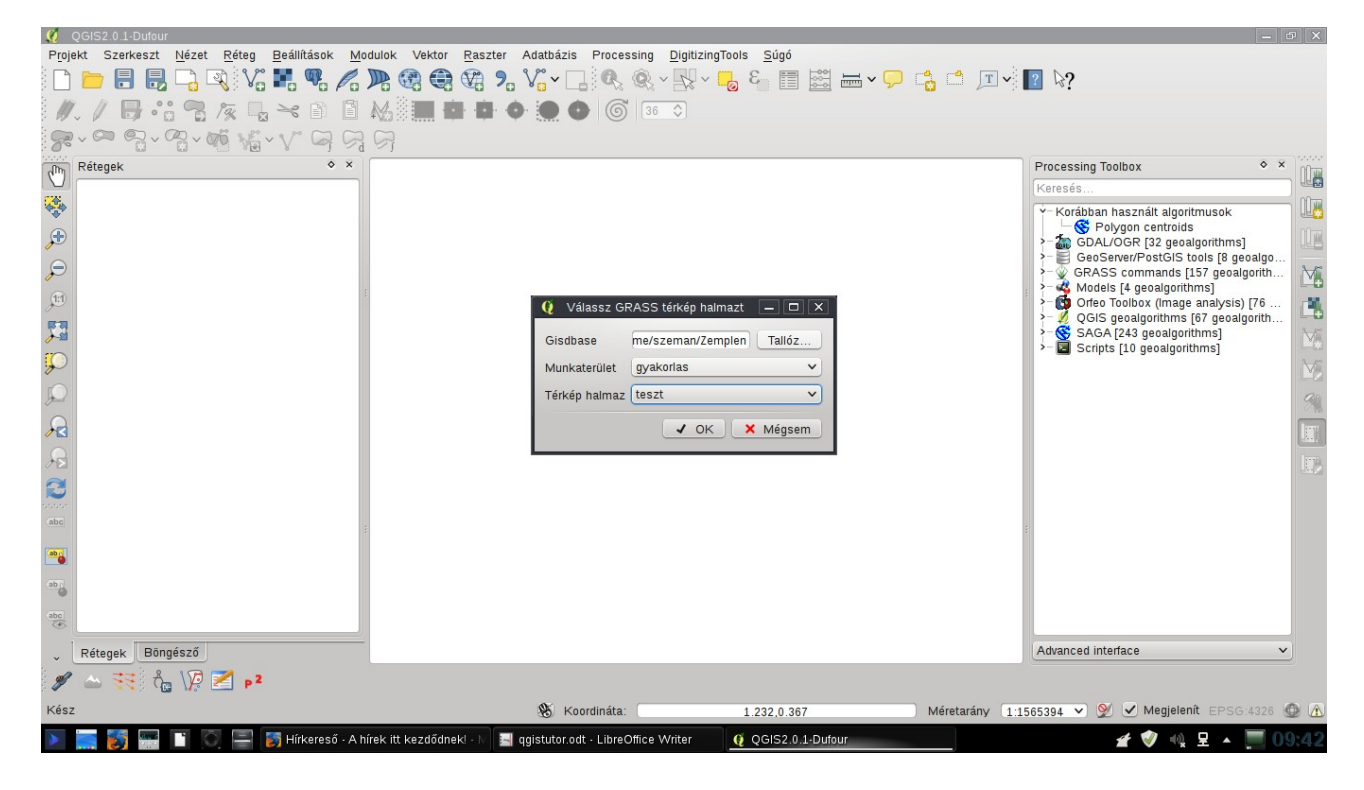

A QGIS-ben megnyitott két fájt (a corine2006\_12 rasztert ill. a bodrog.shp-t) a GRASSS plugin segítségével importáljuk a létrehozott térképhalmazunkba (Betöltött raszter importálása ill. Betöltött vektor importálása parancsok). A vetületek egyezésére és a terjedelemre figyeljünk (az importnál kérhetjük, hogy a layer crs-ét átállítsa a plugin a térképhalmaz crs-ére)!

| - GRASS modulok                                                                                                    |  |
|----------------------------------------------------------------------------------------------------|--|
| - 💽 shell - GRASS burok                                                                                                    |  |
| <ul> <li>Új GRASS munkaterület létrehozása és adatok átvitele</li> </ul>                                                                                                    |  |
| Y-Fájlkezelés                                                                                                    |  |
| Y-Importálás GRASS-ba                                                                                                    |  |
| <ul> <li>Raszter import GRASS-ba</li> <li>Destruction of a constraint of the constraint of the</li></ul> |  |
|                                                                                                    |  |
| rin goal dgis - Betoltott raszter importalasa                                                                                                    |  |
| 🗁 🐤 🔶 🎬 r.in.gdal.qgis.loc - Betöltött raszter importálása és a munkaterület illesztése a terjedelemhez                                                                                                    |  |
| >- Külső adatforrás regisztrálása GRASS-ba                                                                                                    |  |
| > - GRASS külsö adattorrasok importalasa GRASS raszterbe                                                                                                    |  |
| Vektor import GRASS-ba                                                                                                    |  |
| V.In.ogr.qgis - Betoltott vektor importalasa                                                                                                    |  |
| - ✓ → W v.in.ogr - OGR vektor import                                                                                                    |  |
| − / 🔿 🐳 v.in.ogr.loc - OGR vektor import és ahhoz illeszkedő munkaterület létrehozása                                                                                                    |  |
| - ✓ → ŵ v.in.ogr.all - OGR vektor import és egyesítése egy GRASS vektor réteggel                                                                                                    |  |
| - / 🔶 🐳 v.in.ogr.all.loc - Minden OGR/PostGIS vektor importia és a munkaterület illesztése a teriedelemhez                                                                                                    |  |
| $- \checkmark \Rightarrow \bigotimes_{i} \lor i$ vin dxf - DXF vektor import                                                                                                    |  |
| $\sim$ $\sim$ $\sim$ $\sim$ $\sim$ $\sim$ $\sim$ $\sim$ $\sim$ $\sim$                                                                                                    |  |
|                                                                                                    |  |
| 📃 📄 🕂 🔿 🗤 v.in.ascii - Szöved fáil import                                                                                                    |  |

Ha sikerült az import, a következő kép fogadja:

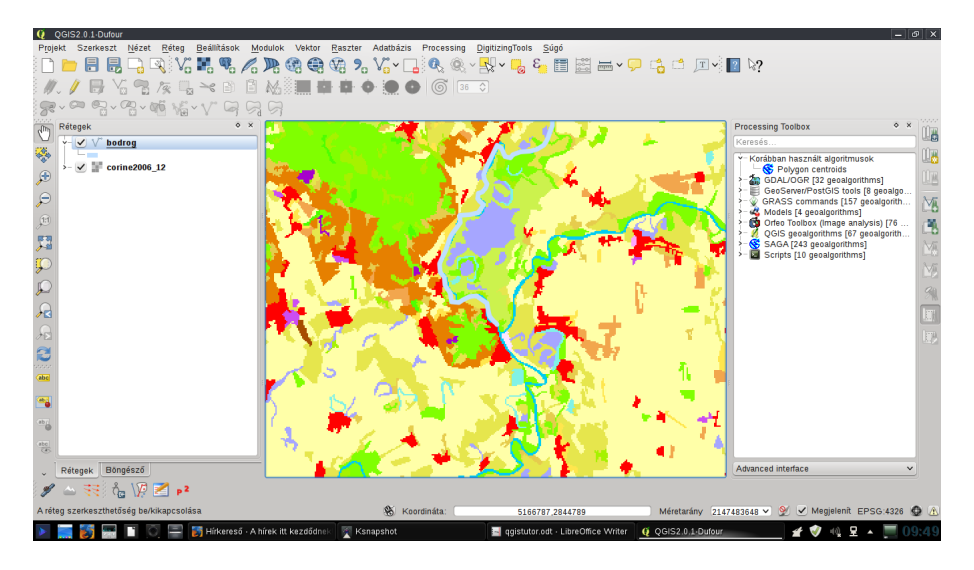

A GRASS eszközök megnyitása ikonra kattintva jelenítsük meg a modulokat és válasszuk ki a v.buffer parancsot. Adjuk meg a paramétereket ( a qgis-ben már beállítottuk a map unit-ot m-re)

| dul la Modul lista Bongeszo                                             |       |
|-------------------------------------------------------------------------|-------|
| + V.In.gpsbabel - Vektor Import GPS-bol GPSBabel hasznalataval          |       |
| 🚽 🚽 🔶 📡 v.in.geonames - geonames.org country fájl import                |       |
| 🗆 🗸 🔶 📈 v.in.gns - US-NGA GEOnet Names Server (GNS) country fáji import |       |
| >- Import adatbázisból GRASS-ba                                         |       |
| > Exportálás GRASS-ból                                                  |       |
| >- Térkép típus konverzió                                               |       |
| Pegió beállítások                                                       |       |
| >-Vetület kezelés                                                       |       |
| >-Raszter                                                               |       |
| Y-Vektor                                                                |       |
| > Térkép készítés                                                       |       |
| - Adatbazis kapcsolat                                                   |       |
| V - Terbell elemzes                                                     |       |
| Y- Elemet kivelele a Vektorbol                                          |       |
|                                                                         |       |
| V.buner - Vektor ovezet                                                 |       |
| >-Vektor geometria elemzės                                              |       |
| > Halozat elemzes                                                       |       |
| > Atteolos                                                              |       |
| - Mezo modusitas                                                        |       |
| Mulina verior politornal     S-Valutar frise/fise másik tárkánnal       |       |
|                                                                         |       |
|                                                                         |       |
|                                                                         | × Bez |

| Modul: v.buffer<br>Beállítások Eredmény Kézikönyv<br>Name of input vector map<br>bodrog ( bodrog@teszt 1 line ) |
|----------------------------------------------------------------------------------------------------|
| Beáliltások Eredmény Kézikönyv<br>Name of input vector map<br>bodrog ( bodrog@teszt 1 line )                    |
| Name of input vector map<br>bodrog ( bodrog@teszt 1 line ) v<br>Buffer distance along major axis in map units   |
| bodrog ( bodrog@teszt 1 line ) v Buffer distance along major axis in map units                                  |
| Buffer distance along major axis in map units                                                                   |
|                                                                                                    |
| 900                                                                                                    |
| Name for output vector map                                                                                      |
| bodrog900mbuffer                                                                                                |
|                                                                                                    |
|                                                                                                    |
|                                                                                                    |
| Futtatás         Eredmény megjelenítése         Lezár                                                           |
|                                                                                                    |
| × Bezárá                                                                                                    |

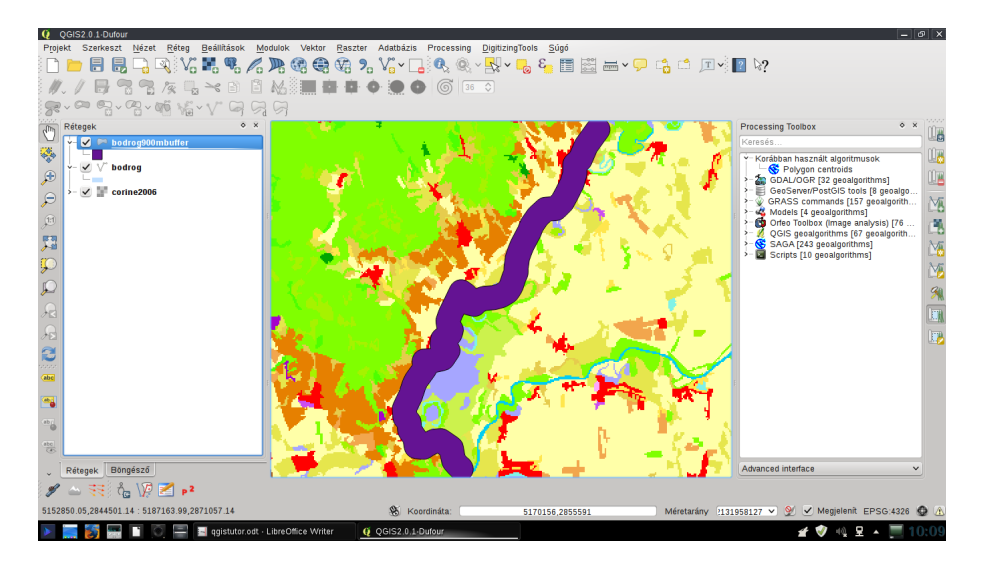

A következő lépésben raszterizáljuk az övezetet (bodrog900mbuffer) a v.ti.rast.constant script segítségével és jelenítsük meg az eredményt.

| GRASS modulok                                          |                                                                   |  |
|--------------------------------------------------------|-------------------------------------------------------------------|--|
| – 🛃 shell - GRASS burok                                |                                                                   |  |
| - Új GRASS munkaterület létrehoza                      | isa és adatok átvitele                                            |  |
| Y-Fájlkezelés                                          |                                                                   |  |
| >- Importálás GRASS-ba                                 |                                                                   |  |
| > Exportálás GRASS-ból                                 |                                                                   |  |
| <ul> <li>Térkép típus konverzió</li> </ul>             |                                                                   |  |
| Raszter-vektor konverzió GR                            | ASS-on belül                                                      |  |
| <ul> <li>Vektor-raszter konverzió GR</li> </ul>        | ASS-on belül                                                      |  |
| - 🖉 🔶 💉 v.to.rast.co                                   | nstant - Vektor-raszter átalakítás konstans használatával         |  |
| 🗆 😆 🔸 📰 🔶 😯 v.to.rast.at                               | r · Vektor-raszter átalakítás attribútum értékek felhasználásával |  |
| > Régió beállítások                                    |                                                                   |  |
| >- Vetület kezelés                                     |                                                                   |  |
| >-Raszter                                              |                                                                   |  |
| >- Vektor                                              |                                                                   |  |
| >-Képek                                                |                                                                   |  |
| Adatbazis                                              |                                                                   |  |
| >- 3D megjelenites                                     |                                                                   |  |
| <ul> <li>Koordinata konverzio</li> <li>Súsé</li> </ul> |                                                                   |  |
| >- Sugo                                                |                                                                   |  |
|                                                        |                                                                   |  |
|                                                        |                                                                   |  |

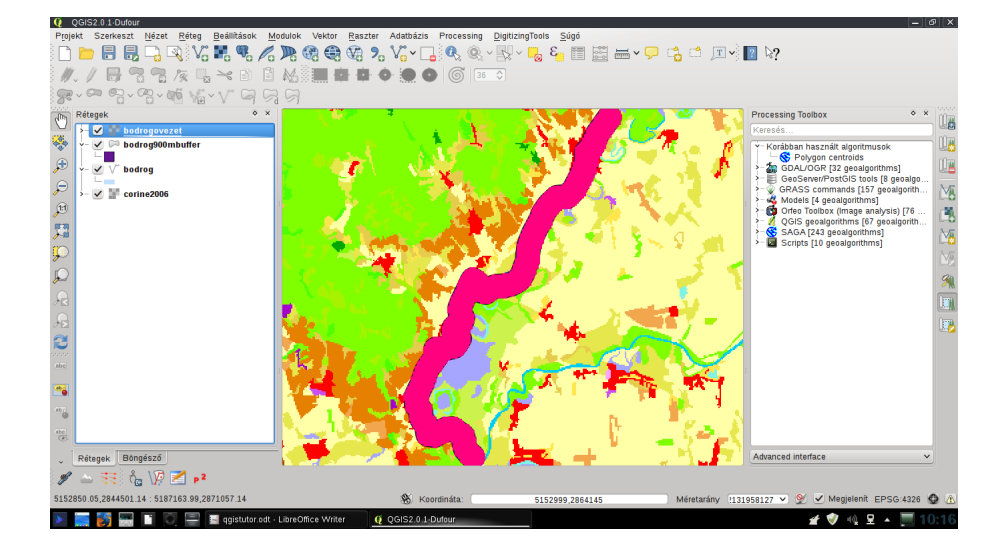

A modul listában keressük meg az r.mapcalc parancsot és futtassuk.

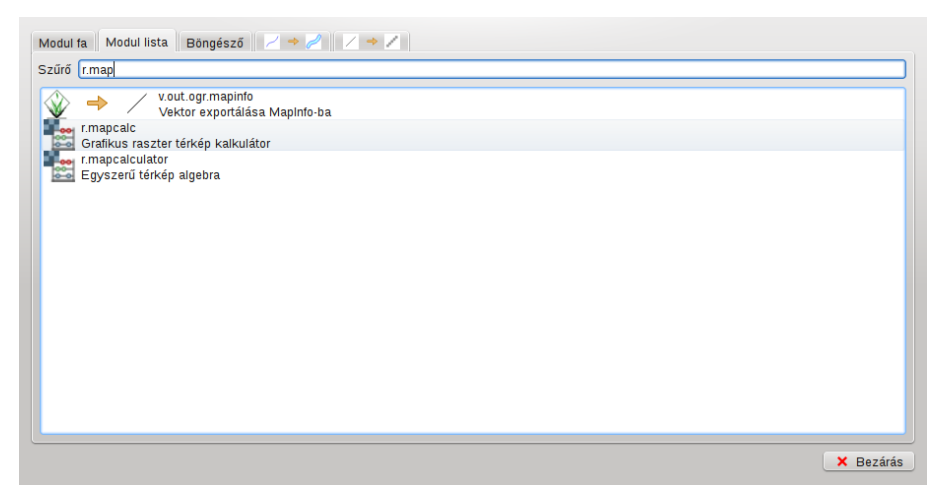

A grafikus kalkulátor használata nagyon egyszerű. A "térkép hozzáadása" ikonra kattintva hozzáadjuk a kívánt térképeket, a "Művelet v. függvény hozzáadásával" pedig kiválaszthatjuk a kívánt műveletet. Ez esetben az Összevonást választottuk. A kapcsolat hozzáadásával pedig összekapcsoljuk a térképeket és a függvényt (a piros karikába kell kattintani, majd húzni az egérrel a következő karikáig, amíg az szürke nem lesz). Adjuk meg az output fájl nevét is (esetünkben: "eredmeny").

| Q GRASS eszközök: gyakorlas/teszt<br>Modul fa Modul lista Böngésző / → / / → / |                                                                        | - 0 X                            |
|--------------------------------------------------------------------------------|------------------------------------------------------------------------|----------------------------------|
| Modul: r mancale                                                               |                                                                        |                                  |
| Reállítások Fredmány Kéziköny                                                  |                                                                        |                                  |
| 😫 🖃 💽 🗊 🖌 🛧 🕏 🧠                                                                |                                                                        |                                  |
|                                                                                | bodrogovezet                                                           |                                  |
| Eredmény (eredmeny)                                                            |                                                                        |                                  |
| Currate-                                                                       | Control (ma manifesta)                                                 |                                  |
| ruudtaS                                                                        | Ereditienty megjelenitese                                              | Lezai                            |
|                                                                                |                                                                        | × Bezárás                        |
| 🕨 🚃 👸 📰 🗋 🏹 🚍 🕞 Képek – Dolphin                                                | 🚳 stat1.png [módosítva] – KSnapsi 🔤 qgistutor.odt - LibreOffice Writer | 🔮 QGIS2.0.1-Dufour 🖉 🖉 🚸 🖳 10:24 |

**S** 

4

 $\Box_{i}$ 

\*A grafikus raszter kalkulátor ikonjai:

- Térkép hozzáadása:
- Művelet vagy függvény hozzáadás:
- Válassz elemet
- Megnyitás
- Mentés másként

Konstans érték hozzáadás:
Kapcsolat hozzáadás:
Törlés
Mentés

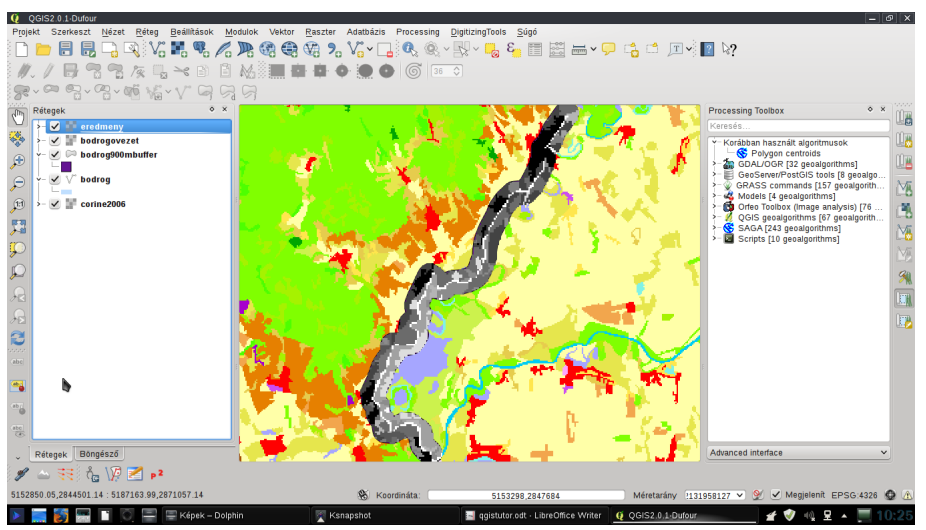

Hogy szebb legyen (nem nagyon számít), az r.colors.rast paranccsal színezzük ki a Corine kategóriáknak megfelelően.

| Modul fa 🛛 Modul lista Bõngésző 🛛 🖉 🔶 🦯 🔶 🖉 🦉  |
|------------------------------------------------|
| Modul: r.colors.rast                           |
| Beállítások Eredmény Kézikönyv                 |
| Name of input raster map                       |
| eredmeny ( eredmeny@teszt )                    |
| Raster map name from which to copy color table |
| corine2006 ( corine2006@teszt )                |
|                                                |
|                                                |
|                                                |
|                                                |
|                                                |
| Futtatás                                       |
|                                                |

Számoljuk ki a felszínborítási adatokat a folyótól 900m-es zónában. Az egyes kategóriákra vonatkozó értékeket hektárban határozzuk meg. Futtassuk az r.report modult. Az eredmény:

| állítások | Er   | edm | én | у   | K  | zik | ön  | yv  |     |     | _  |     |     |        |         |   |    |    |      | _ |     |   |    |    |     |           |     |  |  |
|-----------|------|-----|----|-----|----|-----|-----|-----|-----|-----|----|-----|-----|--------|---------|---|----|----|------|---|-----|---|----|----|-----|-----------|-----|--|--|
|           | r    | es: |    |     |    | 13  | 5.1 | 334 | 141 | 13  | 8  |     | re  | s:<br> |         |   |    | 35 | . 67 |   |     |   |    |    |     |           | i i |  |  |
| ASK: no   | ne   |     |    |     |    |     |     |     |     |     |    |     |     |        |         |   |    |    |      |   |     |   |    |    |     |           | 1   |  |  |
| IAP: (un  | tit  | led | )  | (er | ed | lme | ny  | 0te | 57  | t   | in | te  | sz  | t)     |         |   |    |    |      |   |     |   |    |    |     |           | I   |  |  |
|           |      |     |    |     |    | c   | at  | ear | bry | , 1 | nf | orn | at  | io     | n – – – |   |    |    |      |   |     |   |    |    |     |           |     |  |  |
| # descr   | ipt  | ion |    |     |    |     |     |     |     |     |    |     |     |        |         |   |    |    |      |   |     |   |    |    | - i | hectares  | i i |  |  |
|           |      |     |    |     |    |     |     |     |     |     |    |     |     |        |         |   |    |    |      |   |     |   |    |    |     |           | 1   |  |  |
| 3         |      | 1   | ۰. | • • |    | 1   |     |     | 2   | 1   | ۰. |     | 1   |        | 2       |   | ٢. | •  | • •  |   |     | 1 | 1  | ۰. | • ! | 1019      |     |  |  |
| 31        | 1.1  | 1   | 1  | 11  | 1  | 1   | 1   | 1   | 1   | 1   | 1  |     | 1   | 1      | 1       | 1 | 1  | 1  |      |   |     | 1 | 1  | 1  | 1   | 1305      | 1   |  |  |
| 61        | 11   | 1   | 1  | 2.2 |    | 1   | 1   | 1   | 1   | 2   | 2  |     | 1   | 1      | 1       | 2 | 1  | 2  | : :  | 1 | 1   | 1 | 1  | 2  | 11  | 227       |     |  |  |
| 7         | 11   | 1   | 2  | 2.2 |    | 1   | 1   | 1   | 2   | 2   | 2  |     | - 1 | 1      | 1       | 2 | 2  | 2  |      |   | 1   | 2 | 1  | 2  | 2.1 | 24        | i i |  |  |
|           |      |     |    |     |    |     |     |     |     |     |    |     |     |        |         |   |    |    |      |   |     |   |    |    | . i | 1366      | i i |  |  |
| 1j        |      |     |    |     |    |     |     |     |     |     |    |     |     |        |         |   |    |    |      |   |     |   |    |    | ÷ i | 166       | i i |  |  |
| 2         |      |     |    |     |    |     |     |     |     |     |    |     |     |        |         |   |    |    |      |   |     |   |    |    | - i | 194       | i i |  |  |
| 4         |      |     |    |     |    |     |     |     |     |     |    |     |     |        |         |   |    |    |      |   |     |   |    |    | - 1 | 529       | 1   |  |  |
| 7         |      |     |    |     |    |     |     |     |     |     |    |     |     |        |         |   |    |    |      |   | ÷ . |   |    |    | - 1 | 850       | 1   |  |  |
| 0         |      |     |    |     |    |     |     |     |     |     |    |     |     |        |         |   |    |    |      |   |     |   |    |    | - 1 | 221       | 1   |  |  |
| 6]        |      |     |    |     |    |     |     |     |     |     |    |     |     |        |         |   |    |    |      |   |     | - |    |    | - 1 | 455       | 1   |  |  |
| 1         |      |     | •  |     |    |     |     |     |     |     | •  |     |     |        |         |   |    | •  |      | • |     |   |    | •  | - 1 | 475       | 1   |  |  |
| 21        | • •  |     | •  | • • |    |     |     |     | ۰.  | •   | •  |     |     |        |         | • | ۰. | •  | • •  |   |     |   | ٠. | •  | - 1 | 33        |     |  |  |
| * no da   | ta.  | 1   | ۰. | • • |    | 1   |     |     | 2   | 1   | ۰. |     | 1   |        | 1       | 1 | ٢. | •  | • •  |   |     | 1 | 1  | ۰. | • 1 | 1,420,936 |     |  |  |
| OTAL      |      |     |    |     |    |     |     |     |     |     |    |     |     |        |         |   |    |    |      |   |     |   |    |    | 1   | 1,427,804 | i i |  |  |
|           |      |     |    |     |    |     |     |     |     |     |    |     |     |        |         |   |    |    |      |   |     |   |    |    |     |           | +   |  |  |
| keresen t | etej | ezt | em |     | _  | _   | _   | _   | _   | _   | _  |     | _   |        | _       |   | _  |    |      | _ |     | _ |    | _  |     |           |     |  |  |
|           |      |     |    |     |    |     |     |     |     |     |    |     |     |        |         |   |    |    |      |   |     |   |    |    |     |           |     |  |  |
|           |      |     |    |     |    |     |     |     |     |     |    |     |     |        |         |   |    |    | 100  |   |     |   |    |    |     |           |     |  |  |

istvan.szeman@gmail.com